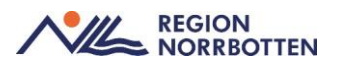

## Instruktion – Returnera komponenter i websesam.

Max fem (5 st.) behöriga per verksamhet/kommun har under perioden 1 februari – 30 april 2025 behörighet att rensa komponenter som ligger på lösa rader.

## Instruktion - steg för steg

Logga in i websesam. För att komma till returbilden – klicka på fliken "Hjälpmedel" i menyn till höger.

| NIL                     | REGION TES                                                        | ST ****                                                                                                    | webSESAM                                        | Information                    | <u>Skriv.ut</u>       | Hjalp    | Avsluta | Sesam 2.0                               |
|-------------------------|-------------------------------------------------------------------|----------------------------------------------------------------------------------------------------|-------------------------------------------------|--------------------------------|-----------------------|----------|---------|-----------------------------------------|
| Välkommen<br>Meddelande | -                                                                 |                                                                                                    |                                                 |                                |                       |          | 3       | Hjälpmedel                              |
|                         | Länkar                                                            |                                                                                                    |                                                 |                                |                       |          |         | Varukatalon                             |
|                         | <u>Testitesti</u><br>Vårdgivarwebben<br>Avvikelser & Forfrå       | igan                                                                                                    |                                                 |                                |                       |          |         | Sök artikel<br>Kundorder<br>Arbetsorder |
|                         | INFORMATION OF                                                    | M LEVERANSER UNDER JUL OCH NYÅ                                                                                            | R:                                              |                                |                       |          |         | Kvittera BMB<br>CFR                     |
|                         | Förskrivningar som                                                | n görs under jul och nyår kan komma att                                                                                   | t försenas något beroende på många rö           | ida dagar och inställda transp | orter. Generell infor | mation : |         | Meddelande                              |
|                         | v.52 - Inga leverar<br>v.01 - Inga leveras<br>v.02 - Ingen levera | nser sker på julafton 24/12, juldagen 25<br>ser sker på nyårsafton 31/12 och nyårso<br>ans sker på måndagen den 6/1-2025. | 5/12 och annandag jul 26/12.<br>dagen 1/1-2025. |                                |                       |          |         | Dina uppgifter                          |
|                         | Önskas mer detalj                                                 | jerad information om när just ditt levera                                                                                 | nsställe har leveransdag, se informatior        | i vårdgivarwebben.             |                       |          |         |                                         |
|                         | /Hjälpmedelsverks                                                 | ramheten                                                                                                    |                                                 |                                |                       |          |         |                                         |
|                         | Förskrivning av k<br>Pappersförskrivni<br>Kommelikationet         | communikations-, kognitions- och dato<br>ing skall skickas till:                                                          | rhjälpmedel skall EJ göras via WebSe            | sam.                           |                       |          |         |                                         |
|                         | Köpmangatan 37<br>97233 Luleå                                     | cam                                                                                                    |                                                 |                                |                       |          |         |                                         |
|                         | Vid frågor kontak                                                 | ıta:                                                                                                    |                                                 |                                |                       |          |         |                                         |
|                         | Daniel Melander (<br>Susanne Forsling<br>Ewa Öhström-Hol          | 0920-71406<br>0920-71404<br>Imqvist 0920-284041                                                                           |                                                 |                                |                       |          |         | ,                                       |
| (                       |                                                                   |                                                                                                    |                                                 |                                |                       |          | >       |                                         |

I hjälpmedelsbilden, sök reda på den mottagare som du vill rensa komponenter ifrån. Sök.

|                  |     | Cound Misson |
|------------------|-----|--------------|
|                  |     |              |
| Patient V        | Sök | Namn         |
| ISO-kod          |     | Gatuadress   |
| Endast individer |     | Postort      |
|                  |     | Telefon      |
|                  |     |              |

I mottagaröversiktens menyfält finns det en funktion *retur av hjälpmedel* – OM du har behörighet, klicka på den.

| Endast         | individer       |                                                 |                                                 | Postort<br>Telefon |                              | 96 |
|----------------|-----------------|-------------------------------------------------|-------------------------------------------------|--------------------|------------------------------|----|
| <u>Återläm</u> | nade hjälpmedel | Beställ Registrerade ao BMB H                   | ämtorder Kompone                                | enter på väg Skriv | t <u>Retur av hjälpmedel</u> |    |
| Pos            | Artikel         | Benämning                                       |                                                 | Individ            | Ord.datum                    |    |
| 1              | <u>17333</u>    | Benstöd Cros<br>svart mod 2                     | s-Twin vid vinkel                               |                    | 2025-01-22                   |    |
| 2              | <u>24209</u>    | Benstöd Cros<br>inklusive vadp<br>höger och vär | s vinkelställbart<br>Jatta mod 3<br>nster svart |                    | 2025-01-22                   |    |
| 3              | <u>11338</u>    | Armstöd Cros:<br>M100 kort uta<br>och sänkbart  | s-Transit-Twin-<br>In polstring höj<br>vänster  |                    | 2025-01-22                   |    |

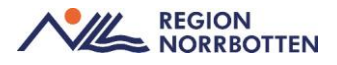

Om det visas ett felmeddelande (röd skärm) och du ska ha behörighet att rensa komponenter – ta kontakt med Hjälpmedelsverksamheten.

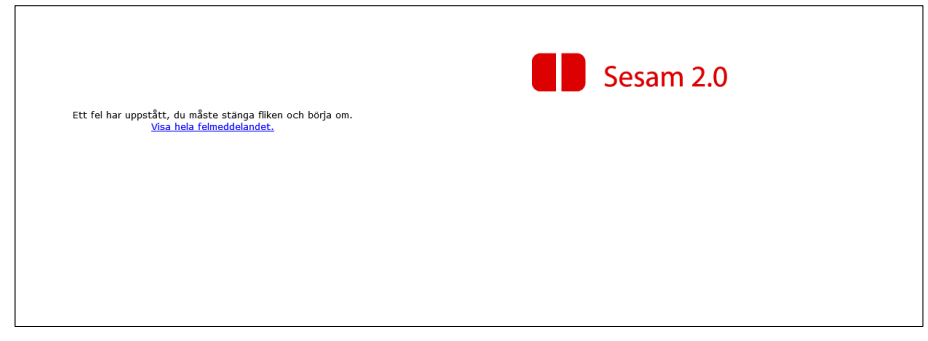

(Skärm som visas för ej behöriga till rensning av komponenter)

Efter att du klickat på *retur av hjälpmedel* kommer du till en sida där du kan kryssa i de artiklar som önskas rensas från hjälpmedelslistan. Huvudindivider är blockerade och går inte att rensa bort. (*för att rensa huvudindivider från hjälpmedelslistan, vänligen fyll iblankett som finns på vårdgivarwebben och återkoppla per C2*)

| Till lage | er           |     |              | komponentretur Retur av komponenter webSesam                                    |
|-----------|--------------|-----|--------------|---------------------------------------------------------------------------------|
| Verks     | täll Avbryt  |     |              |                                                                                 |
| Retur     | Skrotas      |     | Artikel      | Benämning                                                                       |
|           | <b>~</b>     |     | <u>11336</u> | Armstöd Cross-Transit-Twin- M100 kort utan polstring höj och sänkbart höger     |
|           | $\checkmark$ |     | <u>11338</u> | Armstöd Cross-Transit-Twin-M100 kort utan polstring höj och sänkbart vänster    |
| 0         |              |     | <u>17178</u> | Armstödsdyna polstrad lång mörkgrå                                              |
|           | ~            |     | <u>24209</u> | Benstöd Cross vinkelställbart inklusive vadplatta mod 3 höger och vänster svart |
| 0         |              |     | <u>16512</u> | Benstöd Cross-Twin snäv vinkel utan fotplatta svarta mod 2                      |
|           | ~            |     | <u>17333</u> | Benstöd Cross-Twin vid vinkel svart mod 2                                       |
| 0         |              |     | <u>11722</u> | Hälband Cross-Twin fotplatta                                                    |
| 0         |              |     | <u>51634</u> | Rullstol Cross 6 B40 Dj40 kund                                                  |
|           |              | 55  | <u>11336</u> | Armstöd Cross-Transit-Twin- M100 kort utan polstring höj och sänkbart höger     |
|           |              | \$8 | <u>11338</u> | Armstöd Cross-Transit-Twin-M100 kort utan polstring höj och sänkbart vänster    |
|           |              | 58  | <u>17333</u> | Benstöd Cross-Twin vid vinkel svart mod 2                                       |
|           |              | 58  | <u>17333</u> | Benstöd Cross-Twin vid vinkel svart mod 2                                       |
|           |              | 58  | <u>13892</u> | Fotplatta sittbredd 40 höger Cross-Elite-Next Transit-Twin standard             |
|           |              | 58  | <u>13891</u> | Fotplatta sittbredd 40 vänster Cross-Elite-Next Transit-Twin standard           |
|           |              | 55  | <u>17221</u> | Länkhjul Cross 1 och 5, 6,5tum allround utan gaffel                             |
|           |              | 58  | <u>17221</u> | Länkhjul Cross 1 och 5, 6,5tum allround utan gaffel                             |
|           |              | 55  | <u>44649</u> | Tippskydd multi cc59 kpl Cross 5 o 6 och Prio                                   |
|           |              | 58  | <u>44649</u> | Tippskydd multi cc59 kpl Cross 5 o 6 och Prio                                   |
| 0         |              |     | <u>51891</u> | Viking M                                                                        |
|           |              |     |              |                                                                                 |

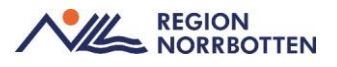

Komponenter som är kopplade mot huvudindivid har en symbol brevid artikelnumret:

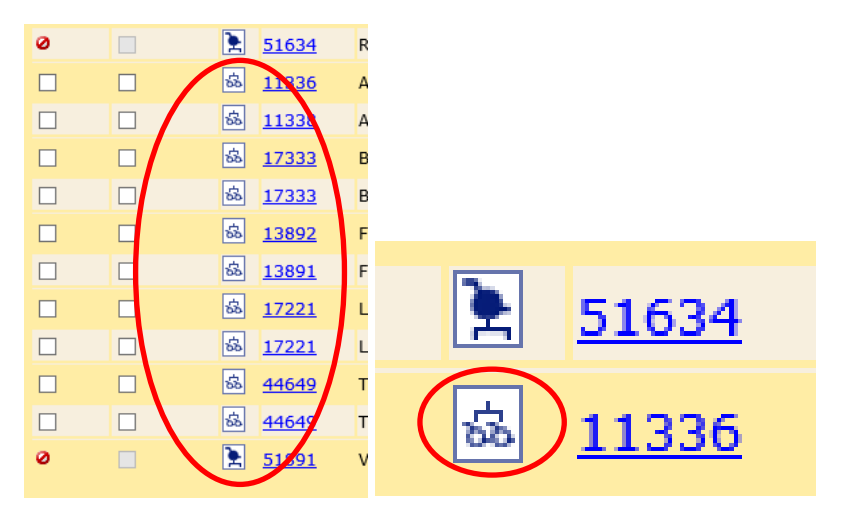

**<u>OBSERVERA</u>**: Dessa artiklar ska <u>INTE</u> rensas bort från hjälpmedelslistan, då det medför fel i individmallen och individens uppbyggnad om individen skulle behöva servas av tekniker.

De komponenter som saknar koppling till huvudindivid kan bockas i för att returneras.

| Ver                 | kställ Avuryt | t            |      |
|---------------------|---------------|--------------|------|
| Retur               | Skrotas       | Artikel      | Ber  |
|                     | ✓             | <u>11336</u> | Arm  |
| •                   | -             | <u>11338</u> | Arm  |
| 0                   |               | <u>17178</u> | Arm  |
| <ul><li>✓</li></ul> | <b>v</b>      | 24209        | Ber  |
| 0                   |               | <u>16512</u> | Ber  |
|                     | <b>~</b>      | <u>17333</u> | Ber  |
| 0                   |               | <u>11722</u> | Häl  |
| 0                   |               | <b>51634</b> | Rull |
| _                   | _             |              |      |

Klicka på *Verkställ* För att rensa komponenterna från mottagarens hjälpmedelslista. Klart – komponenterna är nu rensade från listan!

## **OBS!**

Var noggrann och kolla igenom vilka komponenter som är ibockade innan rensningen verkställs. Det går inte att ångra.